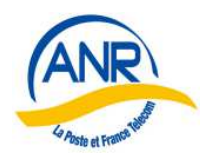

Association Nationale des Retraités de La Poste, de France Télécom et de leurs filiales

# A TOUS LES PRESIDENTS, ADMINISTRATEURS, SUPPLEANTS ET TRESORIERS

# MONANR Métier : Traitement des PRELEVEMENTS SEPA (Évolution lot 6)

L'introduction des fonctionnalités pour les traitements SEPA a été réalisée en urgence en mars 2014. De plus, ce fut aussi l'époque de la mise en conformité des comptes des groupes à La Banque Postale pour les modalités « LBPnet » et « OPnet ». Il en est résulté des traitements de prélèvements pilotés groupe par groupe par le soutien national avec certains dysfonctionnements.

Les fonctionnalités mises à disposition des groupes ont été revues dans l'évolution logicielle « lot 6 » de Monanr. Elles intègrent toutes les contraintes demandées par les directives SEPA. Les groupes, après prise en compte de la présente note d'information, seront en mesure de gérer de manière autonome les prélèvements 2015.

La note d'information se compose de 4 parties :

- Rappels sur le fonctionnement SEPA → annexe 1
- Améliorations d'affichage et sorties
- Travaux préparatoires
- Mode opératoire prélèvement

Il est rappelé que La Banque Postale ne connaît plus que le nouveau format de présentation du fichier des prélèvements (xml).

→ annexe 2→ annexe 3

→ annexe 4

### Important :

Il est rappelé que les groupes qui mettent en œuvre les prélèvements doivent avoir signé la « Convention Remises de Prélèvements SEPA » avec La Banque Postale.

Les difficultés sont à signaler au Siège qui s'attachera à trouver la solution la plus adaptée.

L'assistance Monanr ( <u>contact-monanr@anrsiege.net</u> ) répondra aux demandes complémentaires d'informations en ce qui concerne la partie transactionnelle Monanr Métier.

Il convient de s'adresser au soutien Comptabilité ( <u>contact.comptabilite@anrsiege.net</u> ) pour ce qui concerne la partie comptabilité.

Merci pour votre collaboration.

Le responsable informatique

Louis Biache

Le Président National

Gérard Bourachot

\*\*\* <u>SEPA</u> : (Single Euro Payment Area) est l'espace unique européen dans lequel tous les acteurs de l'économie (banques, entreprises, particuliers, associations, collectivités publiques...) pourront émettre et recevoir des paiements

### ANNEXE 1 : RAPPELS

## 1. Présentation du fonctionnement général

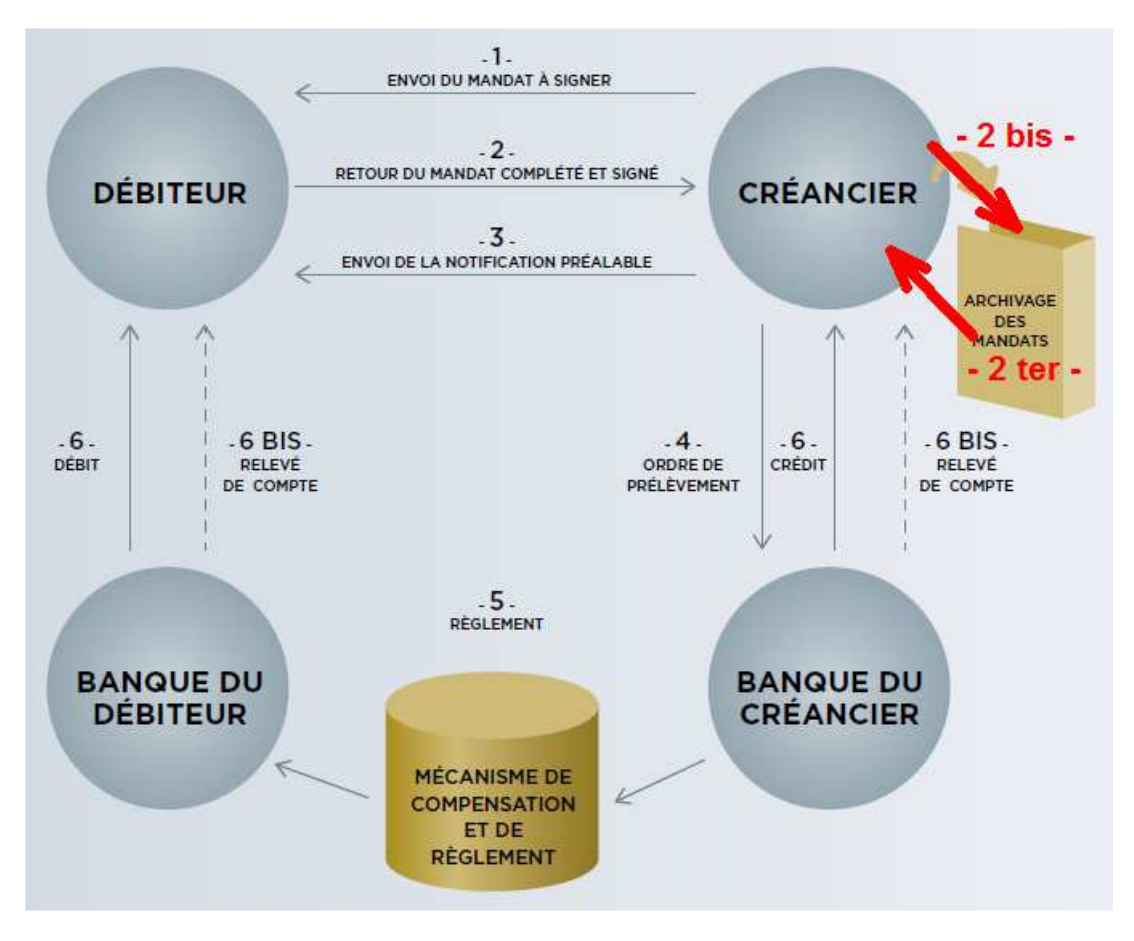

### Les séquences :

### Préalable : Il faut d'abord obtenir l'IBAN (mail, téléphone, courrier) et l'enregistrer sur la fiche « Adhérent ».

<u>Remarque 1</u> : Pour les adhérents avec un prélèvement en place, le transcodage est réalisé par l'application et le <u>mandat est « réputé » existant</u> (ils ont une date de « Révision de mandat » au 28/01/2013 –date démarrage Monanr). Normalement le groupe a la copie de l'autorisation qui avait été adresée à la banque du débiteur. Si le groupe ne détient plus ce document, c'est la règle de la « continuité du service » qui s'applique, voir page suivante.

<u>Remarque 2</u> : L'IBAN peut être celui du conjoint dans le cas de couple, mais son enregistrement se fera sur la fiche de « Type = Couple ». C'est celui du payeur pour Monanr.

- Sortie du <u>mandat prérempli</u>, à condition d'avoir servi le bloc « Banque », qui est prêt pour signature (bouton [<u>Nouvelle Révision</u>]), sur imprimante, et/ou sur fichier. Transmission à l'adhérent (mail, courrier) pour date et signature, puis retour au groupe (voie postale ou Pièce Jointe à mail).
- Réception du mandat signé. Il faut scanner le mandat, et l'enregistrer en local au format pdf.
  2-bis : Envoi du mandat numérisé (bouton [Envoi de Révision]) pour stockage sur Monanr.
  2-ter : le mandat pourra être récupéré du serveur à tout moment (bouton [Dernière Révision])
- Le débiteur doit être **prévenu de chaque prélèvement par une notification personnalisée** (montant, date approximative). Cet avis peut prendre diverses formes : mail, courrier.
- Les opérations nécessaires aux prélèvements peuvent se faire. Attention : c'est le bouton [ sepa ] qui déclenche le téléchargement du <u>fichier à envoyer à LBP</u>.

### 2. Caractéristiques principales du prélèvement SEPA

### La continuité des autorisations de prélèvements.

Les autorisations données par les débiteurs faisant déjà l'objet de prélèvements nationaux à la date de l'initialisation de Monanr (28/01/2013) sont remplacées par des mandats de prélèvements SEPA. Deux possibilités s'ouvrent au créancier pour réaliser cette opération :

• Faire signer par chaque débiteur un mandat de prélèvement SEPA. Le mandat de prélèvement SEPA se substitue à l'autorisation et à la demande de prélèvement qui était en place.

• <u>Profiter du principe de continuité des mandats</u> prévu par la Directive des Services de Paiement (Ordonnance 2009-866, Article 19) qui permet d'éviter de faire signer des mandats pour les prélèvements nationaux existants. La continuité s'applique également aux oppositions.

### <u>Remarque importante :</u>

C'est l'occasion de dématérialiser l'ensemble des autorisations que possèdent le groupe (s'il en a gardé copie avant l'envoi à la banque de l'adhérent). Cette opération n'est pas urgente, mais permet de ne plus garder le stock d'autorisations en archives papier au groupe.

En pratique, il suffit pour cela :

- de faire le scannage de chaque autorisation, au format « pdf »,
- de l'enregistrer avec le nom de l'adhérent (pour repérage facile) dans un dossier spécial,
- puis d'envoyer le fichier scanné vers le serveur. Ce dernier renommera le fichier avec le nom standardisé.

Le fichier scanné contient donc toutes les informations de l'ancienne « autorisation de prélèvement ».

## Information de l'adhérent avant chaque prélèvement.

Le créancier doit informer le débiteur que les créances recouvrées jusqu'alors par prélèvement national le seront dorénavant par le nouveau prélèvement SEPA. Cette information peut être délivrée par tout moyen à la convenance du groupe, par exemple via un courrier envoyé au débiteur. **Un avis général a été publié dans La Voix de L'ANR.** 

- Le prélèvement est de nature « récurrente ». C'est-à-dire reconduit tacitement jusqu'à invalidation.
- Le motif du paiement comprend la référence assignée par le créancier, la « <u>RUM</u> » (Référence Unique de Mandat). Cette RUM est, pour l'ANR, de la forme : ++ANR 99999999, 99999999 étant le n° d'adhérent.
- L'identification du créancier est dénommée ICS (Identification Créancier Sepa).
  Il remplace le NNE (Numéro National Emetteur). Pour l'ANR il est le suivant : FR19ZZZ445092.
- Notification préalable au débiteur pour chaque prélèvement : au plus tard J-14 (calendaires).
- Délai de remise (en jours ouvrés) : J-5 pour le premier prélèvement, J-2 pour les suivants (récurrents). La Banque Postale peut recevoir des remises de prélèvements SEPA jusqu'à 90 jours avant.

### Signature du mandat :

Le créancier a possibilité de faire signer ce mandat sous forme électronique ou papier. Des mentions doivent obligatoirement y figurer :

- Le titre : « Mandat de prélèvement SEPA » et la Référence Unique du Mandat (RUM)
- La mention informant le débiteur de son engagement et de ses droits
- Le Nom ou Raison Sociale du débiteur
- L'Adresse complète du débiteur (tout changement peut invalider le mandat)
- Les coordonnées bancaires du débiteur
- Le type de prélèvement : Ponctuel ou Récurrent (avec précision « Premier » ou « Suivant »)
- Le Nom, Raison Sociale ou Dénomination Commerciale du créancier
- L'Identifiant créancier SEPA (ICS) du créancier
- L'adresse complète du Créancier
- Le lieu et la date de la signature du donneur d'ordre, l'adhérent.

ANNEXE 1 : RAPPELS (suite 2)

### 3. Exemple de mandat.

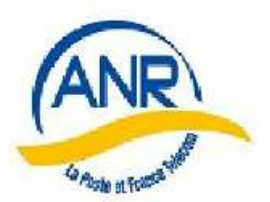

# ASSOCIATION NATIONALE DES RETRAITÉS DE LA POSTE, DE France TÉLÉCOM ET DE LEURS FILIALES

13, rue des Immeubles Industriels - 75011 Paris - Tél.: 01 43 79 37 18 Site: www.anrsiege.fr- Courriel: anrsiege@orange.fr

#### MANDAT DE PRELEVEMENT SEPA

Référence unique du mandat : ++ANR 3817101

En signant ce formulaire, vous autorisez l'ANR à envoyer des instructions à votre banque pour débiter votre compte, et votre banque à débiter votre compte conformément aux instructions de votre groupe ANR de rattachement. Vous bénéficiez du droit d'être remboursé par votre banque selon les conditions décrites dans la convention que vous avez passée avec elle. Une demande de remboursement doit être présentée dans les 8 semaines suivant la date de débit de votre compte pour un prélèvement autorisé.

#### NOM, PRENOM ET ADRESSE DU DEBITEUR

| Nom :     | AZEMA               |         |             |
|-----------|---------------------|---------|-------------|
| Prénom :  | Désiré              |         |             |
| Adresse : | 54 RUE TOUR GAYRAUD |         |             |
| CP:       | 34070               | Ville : | MONTPELLIER |
| 226       |                     |         |             |

| rays. | TRANCE |  |
|-------|--------|--|
| Davie | EDANCE |  |

#### DESIGNATION DU COMPTE A DEBITER

IBAN : FR 52 20041010070641583W03843 BIC :

Numéro d'identification international du compte bancaire Code international d'identification de votre banque

|             | 1.22                       | TYPE DE PAIEMENT    |  |
|-------------|----------------------------|---------------------|--|
| Paiement ré | current/répétitif : 🛛 🖤    | Paiement ponctuel : |  |
|             |                            | CREANCIER           |  |
| Nom :       | ANR034                     |                     |  |
| ICS :       | FR19ZZZ445092              |                     |  |
| Adresse :   | BP 20065 34002 MONTPELLIEF | RFRANCE             |  |
| Fait à :    | MONTPELLIER                | Signature :         |  |
| Le:         | _/_/                       |                     |  |
|             |                            |                     |  |

A retourner à : ANR034

#### BP 20065 34002 MONTPELLIER FRANCE

Les informations contenues dans le présent mandat, qui doit être complété, sont destinées à n'être utilisées par le créancier que pour la gestion de sa relation avec son client. Elles pourront donner lieu à l'exercice, par ce dernier, de ses droits d'oppositions, d'accès et de rectification tels que prévus aux articles 38 et suivants de la loi n° 78-17 du 6 janvier 1978 relative à l'informatique, aux fichiers et aux libertés.

### ANNEXE 2 : AMELIORATIONS D'AFFICHAGE ET SORTIES SUPPLEMENTAIRES

Les améliorations suivantes ont été apportées au transactionnel.

- Les listes des bordereaux (de remise de chèques et de prélèvements) et les listes de détail de chaque bordereau ont été redimensionnées pour une dimension en hauteur moindre. Les listes sont avec
   « ascenseur » selon nécessité.
- Les échanges avec le serveur ont été améliorés dans le but de réduire le temps de réponse.
- Des sorties (listes) supplémentaires ont été implémentées afin de disposer de listes qui peuvent faciliter les contrôles et la diffusion d'information.

Exemple avec la page Financier, Chèques

| dBorderea | u 🕻 Créé le 👔 | × 1              | Banque     | Nb chèques o        | Montant      | Envoyé Clôture | e "Compta |
|-----------|---------------|------------------|------------|---------------------|--------------|----------------|-----------|
| 312       | 16/02/2015    | LBP Groupe 85    |            | 45                  | 1 008,00 €   |                | <b>1</b>  |
| 101       | 09/02/2015    | LBP Groupe 85    |            | 45                  | 1 017,00 €   | 2              | K         |
| 092       | 09/02/2015    | LBP Groupe 85    |            | 45                  | 1 026,00 €   | R (2           | - Ber     |
| 996       | 05/02/2015    | LBP Groupe 85    |            | 45                  | 1 026,00 €   | ত ত            | M         |
| 937       | 04/02/2015    | LBP Groupe 85    |            | 45                  | 1 035,00 €   | 2 2            | R         |
| Borderea  | u 8 312       | Banque : LBP Gro | upe 85     | Edité le 16/02/20   | 015 💽 Envoye | é 🔽 Clôturé    |           |
| Déposer   | Nom           | Prénom           | Nature     | Banque              | Nº Chèque    | Montant        | Confirme  |
| Ø         | ANTOINE       | Odile            | Cotisation | LA BANQUE POSTALE   | 133683044    | 27,00 €        |           |
| M         | BEIGNON       | Gabriel          | Cotisation | LA BANQUE POSTALE   | 144630009    | 27,00 €        | M         |
| 1         | BIRONNEAU     | Mauricia         | Cotisation | LA BANQUE POSTALE   | 144711015    | 27.00 €        | .57       |
| 1         | BOISSINOT     | Michel           | Cotisation | CREDIT MUTUEL ARKEA | 729606       | 27,00 €        | M         |
| P         | BREUREC       | Jacqueline       | Cotisation | LA BANQUE POSTALE   | 144697075    | 27,00 €        | V         |
| 1         | CHENEAU       | Danielle         | Cotisation | LA BANQUE POSTALE   | 144669010    | 27,00 €        | 1         |
| M         | CHENEBIERAS   | Daniele          | Cotisation | LA BANQUE POSTALE   | 133681012    | 18,00 €        | M         |
| N.        | CHUBERRE      | Jean Claude      | Cotisation | LA BANQUE POSTALE   | 133436033    | 18,00 €        | 1         |
| 12        | CLAVURIER     | Louis            | Cotisation | LA BANQUE POSTALE   | 133485034    | 18,00,€        | <u>1</u>  |
| -         | ~~~~          | 1.474            | A+K++K++   | LA DALLOUT BOOTH F  | ********     | 07.00 0        |           |
|           |               |                  |            |                     |              |                |           |
|           |               |                  |            | Total :             |              | 1 008,00 €     |           |

Le clic sur le V jaune de la liste détaillée ouvre un choix de sortie :

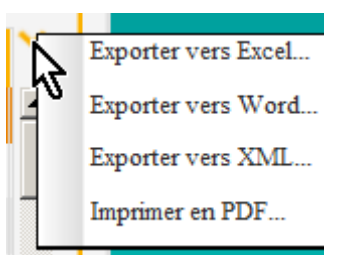

Ce sont des sorties contenant les informations de la liste, utilisables dans différents logiciels mais sans mise en forme particulière.

### ANNEXE 3 : TRAVAUX PREPARATOIRES

## 1. <u>Généralités</u>

La préparation du fichier de prélèvement à transférer à La Banque Postale requiert des contrôles préalables. Le groupe doit s'assurer que :

- les « prélevés » ont un mandat valide.
  Nota : lors de l'élaboration du bordereau de prélèvements, il est possible de forcer la prise en compte dans la liste, de tous les adhérents ayant demandé le prélèvement,
- pour chaque prélèvement de la <u>précision quant à la séquence SEPA</u> « Premier » (FIRST) ou « Suivant » (RCUR). En principe, tous ceux qui ont été réellement prélevés via SEPA en 2014 sont en « RCUR ». Les autres doivent être en « FIRST », y compris ceux qui ont été présentés en SEPA mais rejetés et réglés différemment.

Les éditions servent uniquement à repérer les situations afin de pouvoir intervenir en modification, soit sur la fiche de l'adhérent, soit lors de l'élaboration du bordereau de prélèvement.

Des fonctionnalités supplémentaires ont été mises à disposition dans le menu Impressions :

| Inscrits : s | uivi des cotisations                                                                                                    |
|--------------|----------------------------------------------------------------------------------------------------|
| Groupe :     | 085 VENDEE Calculer                                                                                                    |
| Editions :   | ···· ->-                                                                                                    |
|              | Adhérents valides selon date de carte<br>Adhérents valides sans carte<br>Adhérents valides à jour<br>Abonnés valides à jour |
| Imprime      | Adhérents valides ávec premier prélèvement<br>Adhérents valides avec prélèvement récurren<br>Adhérents avec mandat invalide |
|              |                                                                                                    |

Les sorties intéressantes pour les travaux préparatoires sont **l'Impression PDF**, mais surtout **l'Export CSV** vers un tableur. La présentation des contenus (les colonnes) de ces sorties sont identiques. La sortie **Etiquettes courrier** peut s'avérer utile pour les courriers d'information.

### Editions Adhérents avec mandat invalide.

**Sortie Impression PDF** Les informations principales sont listées : Code, Mandat, Date de révision, Nom-Prénom, Nature, Type d'adhésion, Mode de facturation, n° IBAN, date de dernier règlement

- La case Mandat n'est pas cochée
- La date de dernière révision est la date d'envoi sur le serveur du mandat. Si la date n'existe pas, c'est que le mandat n'a pas été envoyé. La fiche de l'adhérent portera la mention « Mandat invalide ». Le prélèvement pourra néanmoins être forcé.
- La date du dernier règlement est une indication pour savoir si le reglement faisait partie du fichier de prélèvement de l'année précédente.

|        |           |        | Adhé       | rents valides avec | mandat inv | alide        |
|--------|-----------|--------|------------|--------------------|------------|--------------|
| Groupe | Code      | Mandat | Révisé le  | Nom                | Hature     | Туре         |
| ANR085 | 3 880 441 |        | 26/03/2014 | BILLET Bernard     | Adhérent   | Couple       |
| ANR085 | 3 907 211 |        | 26/03/2014 | DOBINEAU Claude    | Adhérent   | Couple       |
| ANR085 | 4 096 760 |        | _/_/_      | GRILLARD Christine | Adhérent   | Individuelle |
| ANR085 | 3 967 501 |        | 26/03/2014 | LARDIERE Michel    | Adhérent   | Couple       |
| ANR085 | 3 068 120 |        | _/_/       | MAINGOT Alice      | Adhérent   | Individuelle |

### ANNEXE 2 : TRAVAUX PREPARATOIRES (suite)

Sortie Export CSVLes informations sont plus complètes :Code, Mandat, Date de révision, Nom-Prénom, Nature, Origine, Qualité, Type d'adhésion,Mode de facturation, Dates début et fin de période de dernière facturation,n° RIB, n° IBAN, date de dernier règlement et d'autre informations (adresse postale, téléphone)

|          |         |        |            |        |                           |          |              |          |          | 4           |
|----------|---------|--------|------------|--------|---------------------------|----------|--------------|----------|----------|-------------|
| CODE_SIN | CODE_IN | MANDAT | REVISION_M | CIVILI | Nom_Denomination          | Nature   | Origine      | Qualite  | Situatio | Type_Adhe   |
| ANR085   | 3880441 | Non    | 26/03/2014 | м.     | BILLET Bernard            | Adhérent | France Téléc | Retraité | Valide   | Couple      |
| ANR085   | 3907211 | Non    | 26/03/2014 | м.     | BOBINEAU Claude           | Adhérent | La Poste     | Retraité | Valide   | Couple      |
| ANR085   | 4096760 | Non    |            | Mme    | <b>GRILLARD</b> Christine | Adhérent | La Poste     | Retraité | Valide   | Individuell |
| ANR085   | 3967501 | Non    | 26/03/2014 | м.     | LARDIERE Michel           | Adhérent | La Poste     | Retraité | Valide   | Couple      |
| ANR085   | 3068120 | Non    |            | Mme    | MAINGOT Alice             | Adhérent | La Poste     | Retraité | Valide   | Individuell |
| ANR085   | 3132481 | Non    |            | Mme    | PEAULT THERESE            | Adhérent | France Téléo | Retraité | Valide   | Couple      |
|          |         |        |            |        |                           |          |              |          |          |             |

### Editions Adhérents valides avec premier prélèvement.

**Sortie Impression PDF** Les informations principales sont listées.

- La case Mandat est cochée
- Les dates de révision sont diverses (dates d'envoi sur le serveur)
- Les dates de derniers règlement sont diverses ; si c'est un nouvel adhérent, cette date est non servie

| Groupe | Code                   | Mandat | Révisé le                | Nom                   | Dernier<br>règlement |
|--------|------------------------|--------|--------------------------|-----------------------|----------------------|
| ANR085 | 3 950 891              | Ø      | 16/02/2015               | ARDIOT Paul           | 01/04/2014           |
| ANR085 | 4 182 031              | Ø      | 29/07/2014               | BACLE Michel          | 03/01/2014           |
| ANR085 | 4 039 830              | Ø      | 29/07/201 <mark>4</mark> | BROSSEAU Colette      | 15/01/2014           |
| ANR085 | 5 000 754              | Ø      | 02/07/2014               | FEVRIER SIMONE        | 11/06/2014           |
| ANR085 | 4 326 140              | Ø      | 29/07/2014               | FOUGEROUX Marie Odile | 13/01/2014           |
| ANR085 | 3 312 140              |        | 06/01/2015               | JAUMAIN Renee         | 31/03/2014           |
| ANR085 | 2 203 371              | Ø      | 16/02/2015               | PLISSONNEAU Pierre    | 19/02/2014           |
| ANR085 | 3 <mark>407</mark> 371 | Ø      | 16/01/2015               | SELLIER Abel          | 13/01/2014           |
| ANR085 | 4 124 731              | Ø      | 29/07/2014               | VIVES Hubert          | <br>10/07/2014       |

### Sortie Export CSV

Les informations sont plus complètes. Il y a en particulier la rubrique « Origine ».

| CODE_SIN | DDE_INSCR | MANE | REVISION_M | CIVILIT | Nom_Denon    | Nature   | Origine      | Qualite  | Situation | Type_Adhes   |
|----------|-----------|------|------------|---------|--------------|----------|--------------|----------|-----------|--------------|
| ANR085   | 3950891   | Oui  | 16/02/2015 | м.      | ARDIOT Paul  | Adhérent | France Téléc | Retraité | Valide    | Couple       |
| ANR085   | 4182031   | Oui  | 29/07/2014 | м.      | BACLE Miche  | Adhérent | France Téléc | Retraité | Valide    | Couple       |
| ANR085   | 4039830   | Oui  | 29/07/2014 | Mme     | BROSSEAU C   | Adhérent | La Poste     | Retraité | Valide    | Individuelle |
| ANR085   | 5000754   | Oui  | 02/07/2014 | Mme     | FEVRIER SIM  | Adhérent | Autre LP     | Retraité | Valide    | Réversion    |
| ANR085   | 4326140   | Oui  | 29/07/2014 | Mme     | FOUGEROUX    | Adhérent | France Téléc | Retraité | Valide    | Individuelle |
| ANR085   | 3312140   | Oui  | 06/01/2015 | Mme     | JAUMAIN Re   | Adhérent | Autre        | Retraité | Valide    | Individuelle |
| ANR085   | 2203371   | Oui  | 16/02/2015 | м.      | PLISSONNEA   | Adhérent | La Poste     | Retraité | Valide    | Couple       |
| ANR085   | 3407371   | Oui  | 16/01/2015 | м.      | SELLIER Abel | Adhérent | La Poste     | Retraité | Valide    | Couple       |
| ANR085   | 4124731   | Oui  | 29/07/2014 | м.      | VIVES Huber  | Adhérent | France Téléo | Retraité | Valide    | Couple       |
|          |           |      |            |         |              |          |              |          |           |              |

### ANNEXE 4 : MODE OPERATOIRE POUR L'OPERATION PRELEVEMENT

C'est la phase opérationnelle du prélèvement. Elle ne doit être démarrée que lorsque les vérifications préparatoires ont été faites (repérage des prélèvements en « First »), et les modifications éventuelles enregistrées (exclusion de paiement déposé par chèque ...).

En ayant examiné les différentes listes, le nombre de prélèvements à faire est connu d'avance : c'est le total des premiers prélèvement et de ceux qualifiés de « suivants ».

### Menu FINANCIER sous-menu PRELEVEMENT Bouton NOUVEAU

L'application recherche tous les adhérents devant être prélevés et n'ayant pas encore réglés leur cotisation annuelle. Des contrôles sont effectués et il peut y avoir un message d'avertissement. Il est bon de faire un contrôle sur la fiche de l'adhérent.

Les inscrits suivants on un IBAN différent de celui de leur dernier prélèvement et le type de leur prélèvement est encore à RCUR : 5000754

<u>Seul le groupe peut savoir s'il faut modifier la séquence</u> de présentation SEPA (First ou Rcur), en cohérence avec le traitement fait précédemment (année précédente ou avant).

Un adhérent avec prélèvement, qui a déjà été prélevé en mode SEPA, et qui n'a pas été prélevé pendant 3 année consécutives (il a reglé par un autre moyen de paiement), redevient, selon SEPA, « FIRST ». Actuellement aucun groupe n'est dans ce cas.

La prévisualisation est affichée. Un contrôle de pertinence sur le nombre peut être fait.

| dBordereay                       | 🍷 Créé le 🔍                 | 🕈 Généré le 🔍 | Bai                            | nque 🔍 🏅                                            | Nb prélèvements o                            | * Montant Q                            | Envoyé                               | Clôturé                  | *Compta              |
|----------------------------------|-----------------------------|---------------|--------------------------------|-----------------------------------------------------|----------------------------------------------|----------------------------------------|--------------------------------------|--------------------------|----------------------|
|                                  | 14/03/2015                  |               | LBP Groupe                     | 85 16                                               | 9                                            | 3 717,00 €                             |                                      |                          |                      |
|                                  |                             |               |                                |                                                     |                                              |                                        |                                      |                          |                      |
|                                  |                             |               |                                |                                                     |                                              |                                        |                                      |                          |                      |
|                                  |                             |               |                                |                                                     |                                              |                                        |                                      |                          |                      |
|                                  |                             |               |                                |                                                     |                                              |                                        |                                      |                          |                      |
|                                  |                             |               |                                |                                                     |                                              |                                        |                                      |                          |                      |
|                                  |                             | 14            |                                |                                                     |                                              |                                        |                                      |                          |                      |
| Borderea                         | u1                          | Banque : LBP  | 9 Groupe 85                    | Gé                                                  | énéré le :                                   | Envo                                   | oyé 🥅 Cl                             | ôturé                    |                      |
| Borderead                        | u -1<br><mark>ucun</mark>   | Banque : LBP  | 9 Groupe 85                    | Gé                                                  | énéré le :                                   | Envo                                   | oyé 🔲 Ci                             | ôturé                    | ous Aucur            |
| Bordereau<br>Tous Au<br>Prélever | u1<br>ucun<br>Nom           | Banque : LBP  | P Groupe 85                    | Gé<br>Banque                                        | énéré le :                                   | Envo                                   | oyé ∏ Ci<br>nt Mdt.                  | ôturé<br>To<br>First Rcu | ous Aucur            |
| Borderea<br>Tous Au<br>Prélever  | u1<br>ucun<br>Nom<br>NIRIAL | Banque : LBP  | o Groupe 85<br>nom 🔍 🕈<br>e Lá | Gé<br>Banque da<br>a Banque Postale                 | énéré le :                                   | C Envo<br>C <sup>€</sup> Monta<br>18,0 | oyé ∏ Ci<br>nt <mark>,</mark> Mdt.   | ôturé<br>To<br>First Rcu | ous Aucur<br>r Conf. |
| Bordereau<br>Tous Au<br>Prélever | u -1<br>Jucun Nom<br>NIRIAL | Banque : LBP  | P Groupe 85<br>nom 🔍 🕈<br>e Lá | Gé<br>Banque<br>a Banque Postale<br>ociété Générale | énéré le :<br>Compte 0055986N032 00056001234 | ⊂ Envo                                 | oyé ∏ Ci<br>nts Mdt.<br>o€ ☑<br>o€ ☑ | ôturé<br>First Rcu       | us Aucur<br>r Conf.  |

Attention : ne pas Enregistrer la liste avant d'avoir fait les contrôles nécessaires.

Néanmoins, il est possible, <u>si besoin de reprise intégrale après enregistrement</u>, de « pousser » le bordereau jusqu'au stade clôture SANS ENVOI DU FICHIER à LBP et SANS CONFIRMER TOUTES LES LIGNES.

Le bordereau est vidé de ses lignes et mis à 0, et les fiches des adhérents concernés sont mis à jour (non règlé). Il est ensuite possible de reprendre l'élaboration d'un nouveau bordereau incluant les modifications éventuelles.

Des options de tri sont possibles sur presque toutes les colonnes (petites flêches). En particulier, elles permettent de repérer facilement les prélèvements avec séquence « First ».

Normalement, les cases de la colonne de gauche <u>« Prélever » sont décochées pour tout adhérent dont le</u> <u>mandat est invalide</u>. Le contrôle est facile en triant la colonne « Mdt » (mandat). L'opérateur peut cocher ces cases « Prélever » pour inclure l'adhérent ou décocher certaines pour l'exclure. Les boutons **Tous** et **Aucun** traitent les cases en bloc.

#### ANNEXE 4 : MODE OPERATOIRE POUR L'OPERATION PRELEVEMENT (suite 1)

Les modifications de séquence de présentation (First ou Rcur) se font en cochant la case idoine. L'application colorie les zones modifiées en rouge pour un repérage facile des changements apportés. La couleur rouge n'est pas visible quand la ligne est sélectionnée.

| Prélever | 🕈 Nom 🔍  | 🕈 Prénom 🔍   | 🍍 Banque 🔍        | 🕈 Compte 🔍  | <sup>€</sup> Montant、 Md | t. <sup>‡</sup> First | Rcur | Conf. |
|----------|----------|--------------|-------------------|-------------|--------------------------|-----------------------|------|-------|
|          | LEVENEZ  | Marie Jeanne | La Banque Postale | 0298073B032 | 18,00€ 🔽                 |                       | ~    |       |
|          | LANDREAU | Gerard       | La Banque Postale | 0008691F032 | 27,00€ 🔽                 |                       |      |       |
|          | MAGAUD   | Francis      | La Banque Postale | 0061535V032 | 27,00 € 🛛 🖉              | Γĥ                    |      |       |
| _        |          |              |                   |             | _                        | _                     | _    | _     |

Il est possible de **Fermer** le bordereau (n° -1 : non créé), sans l'enregistrer afin de recommencer ultérieurement.

#### ENREGISTREMENT

Lorsque les contrôles de pertinence et les modifications de séquence ont été faites, on Enregistre le bordereau. Le bordereau est numéroté, il existe vraiment.

Tant qu'il n'est pas « Généré », il contient encore tous les adhérents qui auraient du être prélevés, qu'ils soient avec la case « Prélever » cochée ou non.

Néanmoins les totaux sont réduits aux valeurs correspondants aux lignes à prélever (case cochée).

#### MODIFICATION

On peut agir en modification de la liste. Soit en cochant des cases Prélever soit en décochant et en rectifiant la séquence de présentation.

⇒ Modifier, actions ..., Enregistrer

Les totaux sont réajustés.

⇒ **Re-Modifier**, actions ..., **Enregistrer** 

Remarque :

La sortie simple (V) facilite les contrôles et suivis. Les cases cochées sont représentées par la valeur 1. Exemple en sortie CSV :

|          | -              | -           | -                   | _           |         | _    |       |      | -     |
|----------|----------------|-------------|---------------------|-------------|---------|------|-------|------|-------|
| Prélever | Nom            | Prénom      | Banque              | Compte      | Montant | Mdt. | First | Rcur | Conf. |
| 1        | AIRIAU         | Jean Pierre | La Banque Postale   | 0055986N032 | 18,00€  | 1    | 0     | 1    | 0     |
| 1        | ALLAIRE        | Gerard      | Société Générale    | 00056001234 | 18,00€  | 1    | 0     | 1    | 0     |
| 1        | ALLAIRE        | Jacques     | Banque Postale      | 0281053W035 | 27,00€  | 1    | 0     | 1    | 0     |
| 1        | ANDRIANJAFISOL | Samuel      | La Banque Postale   | 0052504D032 | 27,00€  | 1    | 0     | 1    | 0     |
| 1        | ANGIBAUD       | Maurice     | Credit Agricole     | 04199405001 | 27,00€  | 1    | 0     | 1    | 0     |
| 1        | ANNONIER       | Claude      | La Banque Postale   | 0180996A033 | 18,00€  | 1    | 0     | 1    | 0     |
| 1        | ARDIOT         | Paul        | BANQUE POPUL/       | 05019064962 | 27,00€  | 1    | 1     | 0    | 0     |
| 1        | ARGANO         | Jean Claude | La Banque Postale   | 0513941R032 | 27,00€  | 1    | 0     | 1    | 0     |
| 0        | ARMAND         | Jean        | La Banque Postale   | 0384562H020 | 18,00 € | 1    | 0     | 1    | 0     |
| 1        | BILLET         | Bernard     | Credit Agricole Atl | 53879104001 | 27,00€  | 0    | 0     | 1    | 0     |
| 1        | AUDIBERT       | Bernard     | La Banque Postale   | 2530412D020 | 18,00 € | 1    | 0     | 1    | 0     |
| 1        | AUDOUIT        | Jeanine     | La Banque Postale   | 0319030F032 | 27,00€  | 1    | 0     | 1    | 0     |
| 0        | BACLE          | Michel      | Credit Agricole Atl | 35409002001 | 27,00€  | 1    | 1     | 0    | 0     |
|          |                |             | -                   |             |         |      |       |      |       |

Lorsque la liste est ajustée, l'opérateur va générer le fichier de prélèvement à adresser à LBP.

### ANNEXE 4 : MODE OPERATOIRE POUR L'OPERATION PRELEVEMENT (suite 2)

#### GENERATION

S'il y a un ou des inscrit(s) à prélever avec mandat inexistant ou invalide, l'avertissement suivant est affiché :

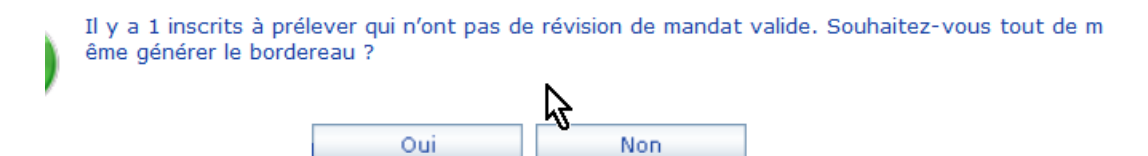

#### Répondre OUI, s'il doit être inclus dans le prélèvement.

NON permet de revenir en modification pour éventuellement l'exclure.

Le bordereau a été généré.

Pour le télécharger, veuillez cliquer sur le bouton en bas à droite, en face du montant total des prélèvements.

Empêcher cette page d'ouvrir des dialogues supplémentaires

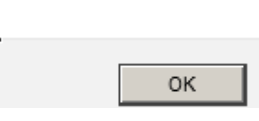

2

Le bordereau est maintenant réduit aux inscrits à prélever et il est figé.

| dBorderea | ey ੈ Créé le 🔍 🕈 ( | Généré le 🔍 🌻      | Banque 🔍 🗘                        | Nb prélèvements 🔍 🕈  | Montant 🔍 🕯 | Envoy   | ∕é <mark>ر</mark> <sup>‡</sup> C | lôturé | <sup>‡</sup> Com | pta |
|-----------|--------------------|--------------------|-----------------------------------|----------------------|-------------|---------|----------------------------------|--------|------------------|-----|
| 09        | 14/03/2015 14/     | 03/2015 LBP Grou   | upe 85 11                         | 26                   | 1,00 €      |         |                                  |        |                  | 1   |
|           |                    |                    |                                   | 2                    |             |         |                                  |        |                  |     |
| Bordere   | au 109 Bar         | que : LBP Groupe 8 | 5 Gé                              | néré le : 14/03/2015 | Envoyé      | <b></b> | Clôturé                          |        |                  |     |
| Prélever  | • Nom o            | • Prénom o         | • Banque o                        | Compte               | Montant     | Mdt.    | First                            | Rcur   | Conf.            | ~   |
|           | AIRIAU             | Jean Pierre        | La Banque Postale                 | 0055986N032          | 18,00 €     | M       |                                  |        | Г                | -   |
| Y         | ALLAIRE            | Gerard             | Société Générale                  | 00056001234          | 18,00€      | M       | Π                                |        |                  |     |
| <b>V</b>  | ALLAIRE            | Jacques            | Banque Postale                    | 0281053W035          | 27,00€      | V       |                                  | V      |                  |     |
| ~         | ANDRIANJAFISOLO    | Samuel             | La Banque Postale                 | 0052504D032          | 27,00€      | M       | Г                                | 1      |                  |     |
| V         | ANGIBAUD           | Maurice            | Credit Agricole                   | 04199405001          | 27,00€      | V       | Г                                |        | Г                |     |
| ¥         | ANNONIER           | Claude             | La Banque Postale                 | 0180996A033          | 18,00€      | V       | Γ                                | V      |                  |     |
| M         | ARDIOT             | Paul               | BANQUE<br>POPULAIRE<br>ATLANTIQUE | 05019064962          | 27,00€      | V       | M                                |        |                  |     |
| 1         | ARGANO             | Jean Claude        | La Banque Postale                 | 0513941R032          | 27,00€      | M       | Γ                                |        |                  |     |
| M         | AUDIBERT           | Bernard            | La Banque Postale                 | 2530412D020          | 18.00€      | V       | Г                                | V      | Г                | •   |
|           |                    |                    |                                   | Total :              | E           |         | 261,00                           | )€     |                  |     |
|           |                    |                    |                                   | Nombre de prélève    | ments :     |         | ą                                | 11     | -                |     |

La récupération du fichier au format xml se fait en actionnant l'icône à droite des totaux.

Ce fichier est à enregistrer dans un dossier spécifique permettant de le retrouver facilement lors du transfert vers le site de OPnet de LBP.

### Remarque importante :

Le fichier xml, contient plusieurs parties :

- Description globale du contenu du fichier,
- Partie concernant les premières présentations en mode SEPA (FIRST)
- Partie concernant les présentations « récurrentes » en mode SEPA (RCUR)

Les totaux sont réajustés.

#### ANNEXE 4 : MODE OPERATOIRE POUR L'OPERATION PRELEVEMENT (suite 3)

### SUITE DES ACTIONS

Signaler à l'application l'envoi du fichier vers le site de LBP :

→ Modifier, coche Envoyé …, Enregistrer

### ATTENTION :

LBP va enregistrer le crédit sur votre compte, mais en deux lignes de relevé correspondant respectivement au crédit des « First » et des « RCUR » (<u>situation constatée l'année dernière</u>). Mais des lignes de rejets individuels peuvent apparaître sur les relevés bancaires, dans un délai plus ou moins long, rapidement pour les comptes domiciliés à LBP, avec retard de plusieurs jours pour les autres banques.

### Donc → attendre un certain temps, au moins 2 à 3 semaines.

#### FINALISATION DU BORDEREAU

L'opérateur peut enregistrer les rejets éventuels.

| Généré le : 14/03/2015 🗹 Envoyé 🗌 Clôturé       |             |            |                   |       |              |       |   |  |  |
|-------------------------------------------------|-------------|------------|-------------------|-------|--------------|-------|---|--|--|
|                                                 |             | Tous Aucun |                   |       |              |       |   |  |  |
| e o                                             | 🕈 Compte 🔍  | *Montant   | <sup>¶</sup> Mdt. | First | Rcur         | 90ht. | × |  |  |
| ostale                                          | 0055986N032 | 18,00 €    |                   |       | M            |       | - |  |  |
| érale                                           | 00056001234 | 18,00 €    | V                 |       |              |       |   |  |  |
| ale                                             | 0281053W035 | 27,00 €    | <b>V</b>          |       | M            |       |   |  |  |
| ostale                                          | 0052504D032 | 27,00 €    | <b>V</b>          |       |              |       | L |  |  |
| le                                              | 04199405001 | 27,00€     | <b>V</b>          |       | <b>V</b>     |       |   |  |  |
| ostale                                          | 0180996A033 | 18,00 €    | <b>V</b>          |       | <b>V</b>     |       | L |  |  |
| :                                               | 05019064962 | 27,00€     | <b>V</b>          | V     |              |       | μ |  |  |
| ostale                                          | 0513941R032 | 27,00 €    | <b>V</b>          |       | $\mathbf{r}$ |       |   |  |  |
| ostale                                          | 2530412D020 | 18,00€     | <b>V</b>          |       | V            | \⊓/   | • |  |  |
| Total : 261,00 €<br>Nombre de prélèvements : 11 |             |            |                   |       |              |       |   |  |  |

➡ Modifier, coche Tous, puis décoche des lignes rejetées, Enregistrer. (On peut y revenir plusieurs fois, tant que le bordereau n'est pas clôturé)

Quand le délai d'attente est jugé correct pour ne plus avoir de rejet, il faut finaliser le bordereau.

# **CLOTURE DU BORDEREAU DES PRELEVEMENTS**

**Attention :** afin que l'export vers la comptabilité Ciel ne prenne que le bordereau de prélèvement, il convient de ne clôturer le bordereau des prélèvement à un moment où il n'y a aucun autre export en attente.

Contrôle : Dans Financier, Comptabilité, faire « Nouvel export ».

S'il y a des écritures en attente, différer la clôture du bordereau des prélèvements. Dans le cas contraire, faire la clôture :

⇒ Modifier, coche case Clôturé, Enregistrer.

# De suite, on procèdera à l'export vers la compta.

### ANNEXE 4 : MODE OPERATOIRE POUR L'OPERATION PRELEVEMENT (suite 4)

#### **EXPORT DES PRELEVEMENTS**

Afin de correspondre aux écritures sur les relevés bancaires, la génération des écritures du bordereau de prélèvement, se fait en 2 mouvements, correspondant respectivement aux premiers prélèvements SEPA et aux récurrants (RCUR).

|    |                           |            |           |                  |      |       |                                                   | ,      | un seul bordereau |        |                         |  |  |  |
|----|---------------------------|------------|-----------|------------------|------|-------|---------------------------------------------------|--------|-------------------|--------|-------------------------|--|--|--|
| •  |                           |            |           |                  |      |       |                                                   |        |                   |        |                         |  |  |  |
| ₹N | Stand Compte              | 🗧 Date 🖉   | Sers      | Monto            | Dev. | Stat. | Libellé                                           | Journa | اً 🖁 Règl         | Brdr N | ్న <sup>క్</sup> Cde an |  |  |  |
| 1  | 75610000                  | 14/03/2015 | с         | 100,80€          | EUR  | в     | 085 Bd pvt. 109 P2<br>du 14/03/2015 pour<br>2015. | vт     | PVT               | 109    | CO999                   |  |  |  |
| 1  | 46710000<br><b>P2 - S</b> |            | C<br>P (a | 43,20€           |      | в     | 085 Bd pvt. 109 P2<br>du 14/03/2015 pour<br>2015. | vт     | PVT               | 109    | CO999                   |  |  |  |
| 1  | 46720000                  | 14/03/2015 | C (a      | 90,00 €          | EUR  | в     | 085 Bu prose 2 P2<br>du 14/03/2015 pour<br>2015.  | νт     | PVT               | 109    | CO999                   |  |  |  |
| 1  | 51410000                  | 14/03/2015 | D         | 234,00 €         | R    | в     | 085 Bd pvt. 109 P2<br>du 14/03/2015 pour<br>2015. | νт     | PVT               | 109    | CO999                   |  |  |  |
| 2  | 75610000                  | 14/03/2015 | с         | 12,60 €          | EUR  | В     | 085 Bd pvt. 109 P1<br>du 14/03/2015 pour<br>2015. | т      | PVT               | 109    | CO999                   |  |  |  |
| 2  | 46710000                  | 14/03/2015 | с         | 5,40 €           | EUR  | в     | 085 Bd pvt. 109 P1<br>du 14/03/2015 pour<br>2015. | т      | PVT               | 109    | CO999                   |  |  |  |
| 2  | 46720000<br><b>D1 - C</b> | 14/03/2015 | c<br>T (r | 9,00 €           | EUR  | в     | 085 Bd pvt. 109 P1<br>du 14/03/2015 pour<br>2015. | /т     | PVT               | 109    | CO999                   |  |  |  |
| 2  | 51410000                  | 14/03/2015 | D         | 27,00 € <b>(</b> | UR   | В     | du 14/03/2015 pour<br>2015.                       | /т     | PVT               | 109    | CO999                   |  |  |  |